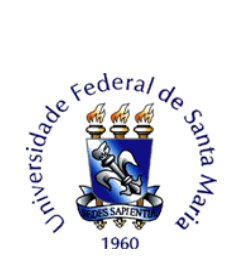

## TUTORIAL PARA ABERTURA DE RECURSO ADMINISTRATIVO DO TESTE DE SUFICIÊNCIA EM LEITURA EM LÍNGUA ESTRANGEIRA – PEN

O(A) candidato(a) interessado(a) deverá efetuar a abertura do processo no PEN-SIE/UFSM. O tipo de processo a ser aberto é: **Processo de recurso do Teste de Suficiência em Leitura em** Língua Estrangeira (361).

O(A) candidato deverá possuir assinatura digital cadastrada conforme <u>Tutorial – Assinatura</u> <u>do Termo de Concordância Assinatura Eletrônica Cadastrada no SIE – PEN (ufsm.br)</u>.

Para interposição de recurso administrativo do Teste de Suficiência em Leitura em Língua Estrangeira o(a) candidato(a) interessado deverá efetuar a abertura do processo no PEN-SIE/UFSM conforme as seguintes instruções:

1. Acessar o Portal de Documentos (<u>https://portal.ufsm.br/documentos/mainMenu.html</u>) e efetuar *login* (CPF e senha cadastrada pelo usuário).

2. Na barra superior, selecionar o botão "Novo" e clicar em "Processo".

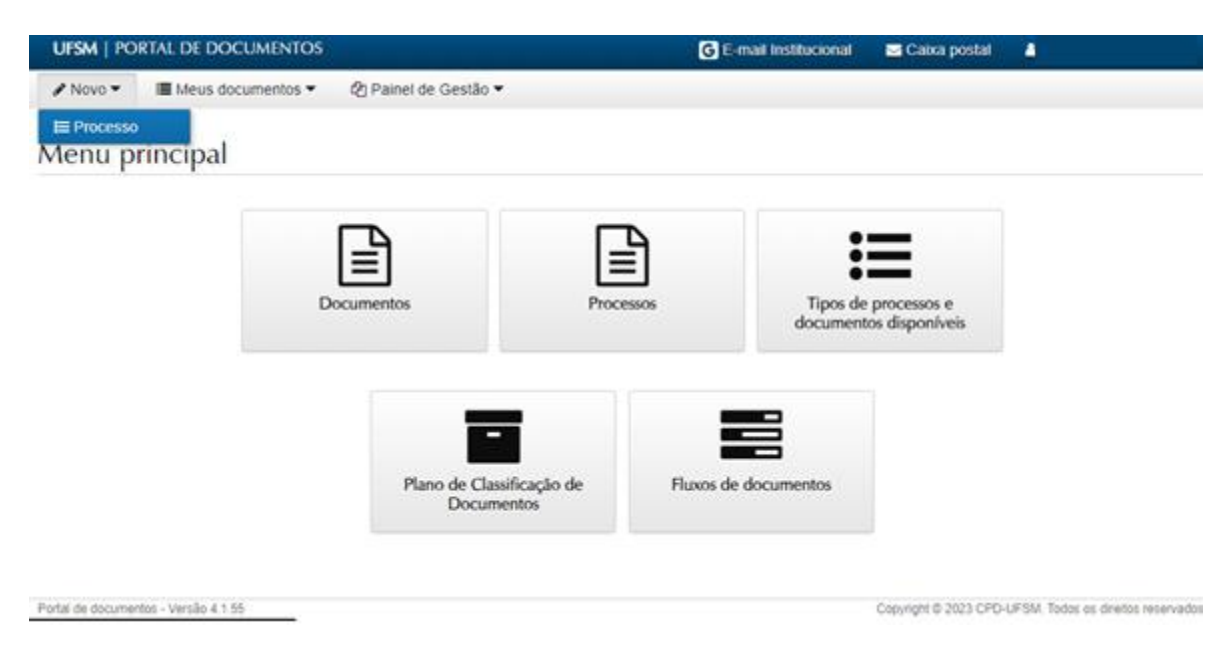

- 3. Na tela seguinte, o(a) candidato(a) deverá preencher as seguintes informações:
- 3.1 Selecione o "Vínculo".

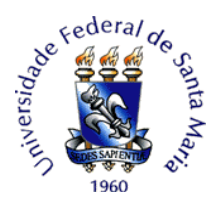

3.2 Em "Tipo Documental": procurar e selecionar 'Processo de recurso do Teste de Suficiência em Leitura em Língua Estrangeira (361)'.

3.3 Em "Procedência": o nome do(a) candidato(a) será preenchido automaticamente com o nome do requerente.

3.4 Em "Interessado" e "Autor": preencher com o mesmo nome selecionado no "Vínculo".

3.5 Em "Descrição": preencher com o nome do processo seletivo e o número do edital correspondente. Exemplo: Encaminha recurso referente ao Edital 092/2023 DLEM/PROGRAD - Teste de Suficiência em Leitura em Língua Estrangeira - TESLLE 2/2023.

3.6 Após o preenchimento clicar em "Salvar".

| UFSM     | I PORTAL DE C       | DOCUM      | ENTOS   |                 |           |            |       | G | E-mail Instituci | ional | Calka per      | a a a | 4              |                |
|----------|---------------------|------------|---------|-----------------|-----------|------------|-------|---|------------------|-------|----------------|-------|----------------|----------------|
| / Nov    | vo • 🔳 Meus         | s docume   | retos • | (2) Painel d    | e Gestão  | •          |       |   |                  |       |                |       |                |                |
| Novo     | o processo          | o ele      | trônic  | 0               |           |            |       |   |                  |       |                |       |                |                |
| Vinculo  |                     |            |         |                 |           |            |       |   |                  |       |                |       |                |                |
|          |                     |            |         |                 |           |            |       |   |                  |       |                |       |                |                |
| Tipo dee | cumental" 0         |            |         |                 |           |            |       |   |                  |       |                |       |                |                |
| Process  | so de recurso de t  | teste de l | wildend | a em língua e   | strangeix | ra (361)   |       |   |                  |       |                |       |                | -              |
| Procedé  | Incia" O            |            |         |                 |           |            |       |   |                  |       |                |       |                |                |
|          |                     |            |         |                 |           |            |       |   |                  |       |                |       |                |                |
| Interess | ado(s)*             |            |         |                 |           |            |       |   |                  |       |                |       |                |                |
|          | Tipo                |            | Nome    | e identificador |           |            |       |   |                  |       |                |       |                |                |
|          | Estudante           | ۷          |         |                 |           |            |       |   |                  |       |                |       |                | 0              |
| +Nov     | o interessado       |            |         |                 |           |            |       |   |                  |       |                |       |                |                |
| Autor(er | s)"                 |            | Manage  |                 |           |            |       |   |                  |       |                |       |                |                |
|          | Tipo                |            | Nome    | identification  |           |            |       |   |                  |       |                |       |                |                |
|          | Estudente           | Ŷ          |         |                 |           |            |       |   |                  |       |                |       |                | 9              |
| + Nou    | o autor             |            |         |                 |           |            |       |   |                  |       |                |       |                |                |
| Descriçã | ao.                 |            |         |                 |           |            |       |   |                  |       |                |       |                |                |
| ENCAN    | INHA RECURSO        | ADMIN      | STRAIN  | O REFEREN       | TEADE     | DITAL Nº 2 | 00000 |   |                  |       |                |       |                |                |
|          |                     |            |         |                 |           |            |       |   |                  |       |                |       |                |                |
|          |                     |            |         |                 |           |            |       |   |                  | Resta | m 139 caracter | 85    | Caracteres: 61 | Palavras:      |
| 40       | and a               |            |         |                 |           |            |       |   |                  |       |                |       |                | and the second |
| • Ca     | ncear               |            |         |                 |           |            |       |   |                  |       |                |       |                | Bi Salvar      |
|          |                     |            |         |                 |           |            |       |   |                  |       |                |       |                |                |
|          | the second state in |            |         |                 |           |            |       |   |                  |       | A              | -     |                |                |

4. Ao clicar no botão 'Salvar' é gerado o NUP (número de protocolo). Anote este número para acompanhar a tramitação no Consulta Processos (https://portal.ufsm.br/documentos/publico/processo/consulta.html).

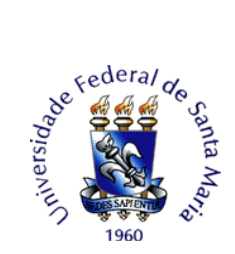

| UFSM   PORTAL DE DOCUMENTOS                                                                      | G E-mail Institucional | 🖂 Caixa postal 외    | 4             |          |
|--------------------------------------------------------------------------------------------------|------------------------|---------------------|---------------|----------|
|                                                                                                  |                        |                     |               |          |
| Inserir documentos                                                                               |                        |                     |               |          |
| Documento criado com sucessol                                                                    |                        |                     |               |          |
| Documento principal<br>Processo de recurso de teste de suficiência em língua estrangeira n. 2308 |                        |                     | Data de produ | ošp      |
| Documentos por passo de trâmite                                                                  |                        |                     |               |          |
| Selecione um valor                                                                               |                        |                     |               | *        |
| <b>€</b> Voltar                                                                                  |                        | + Inserir outros do | cumentos 🕶    | 🖹 Salvar |

5. Na sequência, o(a) candidato(a) deverá clicar na opção "Encaminha recurso".

| UFSM   PORTAL DE DOCUMENTOS                                                                       | G E-mail Institucional | 🔤 Caixa postal 🎙    | ۵.                  |
|---------------------------------------------------------------------------------------------------|------------------------|---------------------|---------------------|
| ✓ Novo ▼ III Meus documentos ▼ Q: Painel de Gestão ▼                                              |                        |                     |                     |
| Inserir documentos                                                                                |                        |                     |                     |
| Documento criado com sucessol                                                                     |                        |                     |                     |
| Documento principal<br>Processo de recurso de teste de suficiência em língua estrangeira n. 23061 |                        |                     | Data de produção.   |
| Documentos por passo de trâmite                                                                   |                        |                     |                     |
| Selecione um valor<br>Selecione um valor                                                          |                        |                     | ~                   |
| Encaminha recurso                                                                                 |                        |                     |                     |
| ♦ Voltar                                                                                          |                        | + Inserir outros de | cumentos 👻 😰 Salvar |

6. Clicar no botão inserir e na opção "Usar modelo".

|                                                                                                    | G E-mail Institucional 🔤 Catica postal M                                    |
|----------------------------------------------------------------------------------------------------|-----------------------------------------------------------------------------|
| Novo • Meus documentos • 😢 Painel de Gestão                                                                                                    |                                                                             |
| nserir documentos                                                                                                    |                                                                             |
| Documento criado com sucessol                                                                                                    |                                                                             |
| Documento principal<br>Processo de recurso de teste de suficiência em língua estrange                                                                                                    | Data de produção.                                                           |
|                                                                                                    |                                                                             |
| Documentos por passo de trámite<br>Encaminha recurso                                                                                                    |                                                                             |
| Documentos por passo de trámite<br>Encaminha recurso<br>Tipo de documento                                                                                                    | Grupo                                                                       |
| Documentos por passo de trámite<br>Encaminha recurso<br>Tipo de documento<br>+ Interir - 361 - Formulário de recurso de teste de su<br>C# Usar modelo                                                   | Grupo<br>ficiência em língua estrangeira <b>O</b>                           |
| Documentos por passo de trámite<br>Encaminha recurso<br>Tipo de documento<br>+ inierir - 361 - Formulário de recurso de teste de su<br>CP Usar modelo<br>+ VUpload de documento                         | Grupo<br>ficiência em língua estrangeira O<br>+ Inserir outros documentos - |
| Documentos por passo de trámite<br>Encaminha recurso<br>Tipo de documento<br>+ Inserir - 361 - Formulário de recurso de teste de su<br>C Usar modelo<br>& Upload de documento<br>& Do Portal Documentos | Grupo<br>ficiência em língua estrangeira 0<br>+ Inserir outros documentos - |

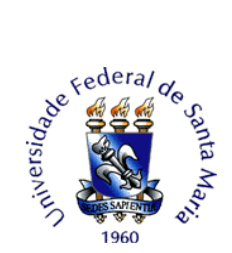

7. Ao clicar em "Usar modelo" é necessário preencher o formulário referente ao seu pedido de recurso.

7.1 Ao preencher o formulário o(a) candidato(o) deve identificar o recurso referente à etapa a qual está solicitando. Após identificar o tipo de etapa de recurso, o(a) candidato(a) deve descrever a justificativa fundamentada do pedido de recurso.

7.2 Após o preenchimento, clicar na opção "Gerar documento assinado". Para assinar será solicitada a confirmação de suas credenciais. Selecione o vínculo, confirme a sua senha e clique em "Salvar".

| ✓ Novo ■ ■ Meus documentos        ② Painel de Gestão +         Reclação de documento       Data de produção         Documento príncipal<br>Processo de recurso de teste de suficiência em lingua estrangeira n. 23081.       Data de produção         Tipo documental<br>Formulário de recurso de teste de suficiência em lingua estrangeira       Restrição de acesso<br>Não se aplice         S ♂ B / N F S = E E E E E E E E E E E E E E E E E E                                                                                                    | UPSM   PORTAL DE DOCUMENTOS                                                                                               |                              | G E-mail Institucional | 🔤 Caixa postal 🚺              |                  |
|----------------------------------------------------------------------------------------------------|----------------------------------------------------------------------------------------------------|------------------------------|------------------------|-------------------------------|------------------|
| Redação de documento       Data de produção         Documento príncipal<br>Processo de recurso de teste de suficiência em língua estrangeira n. 23081.       Restrição de accesso<br>Não se aplica         Tipo documental<br>Formulário de recurso de teste de suficiência em língua estrangeira       Restrição de accesso<br>Não se aplica         S                                                                                                    | Novo      ■ Meus documentos                                                                                               | i de Gestão 🕶                |                        |                               |                  |
| Documento principal<br>Processo de recurso de teste de suficiência em lingua estrangeira n. 23081       Deta de produção         Tipo documental<br>Formulário de recurso de teste de suficiência em lingua estrangeira       Restrição de acesso<br>Nião se aplice         Texto final       FORMULÁRIO DE ENCAMINHAMENTO DE RECURSO         DENTIFICAÇÃO DO CANDIDATO       FORMULÁRIO DE ENCAMINHAMENTO DE RECURSO         Nome do candidato(a):       Nome do candidato(a):         Inscrição Nº:       X000000000000000000000000000000000000                                                                                                    | Redação de documento                                                                                                    |                              |                        |                               |                  |
| Restrição de acesso   Não de aplica     Restrição de acesso   Não de aplica     Texto final     ***********************************                                                                                                    | Documento principal<br>Processo de recurso de teste de suficiência em ling                                                | gua estrangeira n. 23081     |                        |                               | Data de produção |
| Texto final     Intervision     Intervision <td>Tipo documental<br/>Formulário de recurso de teste de suficiência em lingu</td> <td>a estrangeira</td> <td>Res<br/>Não</td> <td>trição de acesso<br/>se aplica</td> <td></td>                                                                                                    | Tipo documental<br>Formulário de recurso de teste de suficiência em lingu                                                 | a estrangeira                | Res<br>Não             | trição de acesso<br>se aplica |                  |
| S B I V V                                                                                                    | Texto final                                                                                                    |                              |                        |                               |                  |
| IDENTIFICAÇÃO DO CANDIDATO         Nome do candidato(a):         Inscrição N°:       X000X         CPF:       X0000X-0X         E-mail:       X000X         Processo seletivo:       X000X         Edital N°:       X000X         Situação do documento ao salvar       Salvar como minuta 0         Gerar documento sem assinatura 0       Confirme sua senha 0                                                                                                    | 5 ∂ B / ¥ F F F H                                                                                                    | a a 🙁 👁                      |                        |                               |                  |
| IDENTIFICAÇÃO DO CANDIDATO  IDENTIFICAÇÃO DO CANDIDATO  Inscrição Nº: x000X  CPF: x000X  E-mail: x000X  Processo seletivo: x000X  Edital Nº: x000X  Situação do documento ao salvar  Situação do documento ao salvar  Garar documento sem assinatura @  Dados da assinatura  Confirme sua senha @  Confirme sua senha @  Confirme sua senh | -                                                                                                    | ANN AND DE ENGALMINAL ENGLOS | 100.000                |                               |                  |
| IDENTIFICAÇÃO DO CANDIDATO Nome do candidato(a): Inscrição Nº: x0000 CPF: x00000000-00 E-mail: x0000 Frocesso seletivo: x0000 Edital Nº: x0000 Edital Nº: x0000 Situação do documento ao salvar Situação do documento ao salvar Situação do documento ao salvar Situação do documento assinado @ Gerar documento assinado @ Gerar documento sem assinatura @ Dados da assinatura Vinculos @ Confirme sua senha @                                                                                                    | FOR                                                                                                    | MULARIO DE ENCAMINHAMENTO DE | RECORSO                |                               |                  |
| Nome do candidato(a):     Inscrição N°:     X000X       Inscrição N°:     X000X00-X0X       E-mail:     X000X       Processo seletivo:     X000X       Edital N°:     X000X       Situação do documento ao salvar"     Salvar como minuta O       Gerar documento assinado O     Gerar documento sem assinatura O       Dados da assinatura     Confirme sua senha O                                                                                                    | IDENTIFICAÇÃO DO CANDIDATO                                                                                                |                              |                        |                               |                  |
| Nome do candidato(a):     Inscrição Nº:     XXXXXXXXXXXXXXXXXXXXXXXXXXXXXXXXXXXX                                                                                                    |                                                                                                    |                              |                        |                               | 1                |
| Inscrição Nº:     X000X       CPF:     X0000000-00X       E-mail:     X000X       Processo seletivo:     X000X       Edital Nº:     X000X       Stavar como minuta 0     Salvar como minuta 0       • Gerar documento ao salvar'     Salvar como minuta 0       • Gerar documento assinado 0     • Gerar documento assinatura 0       Dados de assinatura     • Confirme sua senha 0                                                                                                    | Nome do candidato(a):                                                                                                    |                              |                        |                               |                  |
| CPF:     xxxxxxxxxxxxxxxxxxxxxxxxxxxxxxxxxxxx                                                                                                    | Inscrição Nº: X                                                                                                    | 0000                         |                        |                               |                  |
| E-mail:     xxxxxxxxxxxxxxxxxxxxxxxxxxxxxxxxxxxx                                                                                                    | CPF: x                                                                                                    | 00000000-000                 |                        |                               |                  |
| Processo seletivo:     x0000X       Edital N°:     x0000X       Statusção do documento ao salvar"     x0000X       Salvar como minuta 0     serar documento assinado 0       Gerar documento sem assinatura 0     Gerar documento sem assinatura 0       Dados da assinatura     Confirme sua senha 0                                                                                                    | E-mail: X                                                                                                    | 0000                         |                        |                               |                  |
| Edital N°: X0000<br>Situação do documento ao salvar<br>Salvar como minuta 0<br>Gerar documento assinado 0<br>Gerar documento sem assinatura 0<br>Dados da assinatura<br>Vinculos 0<br>Confirme sua senha 0                                                                                                    | Processo seletivo: X                                                                                                    | 000(                         |                        |                               |                  |
| Situação do documento ao salvar<br>Salvar como minuta 0<br>Gerar documento assinado 0<br>Gerar documento sem assinatura 0<br>Dados da assinatura<br>Vinculos 0<br>Confirme sua senha 0                                                                                                    | Edital Nº: X                                                                                                    | 0000                         |                        |                               |                  |
| Dados da assinatura Vinculos O Confirme sua senha O                                                                                                    | Situação do documento ao salvar<br>Salvar como minuta 0<br>Gerar documento assinado 0<br>Gerar documento sem assinatura 0 |                              |                        |                               |                  |
| Vinculos O Confirme sua senha O                                                                                                    | Dados da assinatura                                                                                                    |                              |                        |                               |                  |
| Sub-state and state /                                                                                                    | Vinculos O                                                                                                    | Confirme sua senha O         |                        |                               |                  |
| Selecionar vinculo                                                                                                    | Selecionar vinculo                                                                                                    | •                            |                        |                               |                  |

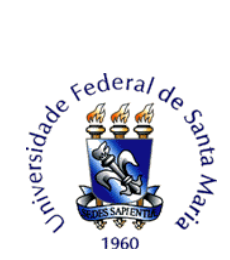

### Atenção!

Para submeter recurso ao gabarito preliminar, deve-se preencher **1(um) formulário para cada questão da prova objetiva.** Por exemplo, para requisitar revisão das questões 8, 13 e 34, deve-se preencher três formulários diferentes, um para a questão 8, outro para a 13 e outro para a 34 no mesmo processo.

8. O(A) candidato pode clicar em "Salvar" ou incluir mais documentos clicando em "inserir outros documentos".

| UFSM   PORTAL DE DOCUMENTOS                                                                        | E-mail Institucional | 🖂 Caixa postal 🎴    | <b>A</b> 4    |          |
|----------------------------------------------------------------------------------------------------|----------------------|---------------------|---------------|----------|
| ✓ Novo ▼ III Meus documentos ▼ 2 Painel de Gestão ▼                                                |                      |                     |               |          |
| Inserir documentos                                                                                 |                      |                     |               |          |
| Documento inserido com sucessol                                                                    |                      |                     |               |          |
| Dados modificados. Não esqueça de salvar antes de prosseguir!                                      |                      |                     |               |          |
| Documento principal<br>Processo de recurso de teste de suficiência em língua estrangeira n. 23081. |                      |                     | Data de produ | ção      |
| Documentos por passo de trámite                                                                    |                      |                     |               |          |
| Encaminha recurso                                                                                  |                      |                     |               | *        |
| Tipo de documento                                                                                  |                      | Grupo               |               |          |
| Inserir     361 - Formulário de recurso de teste de suficiência em língua estrangeira              | ×                    |                     |               |          |
| <b>♦</b> Voltar                                                                                    |                      | + Inserir outros do | cumentos 🕶    | 🖹 Salvar |

8. Após salvar os documentos necessários, você será direcionado para a tela de tramitação. O destino inicial do processo de recurso é o Núcleo de Ingresso e Seleção Acadêmicos e será preenchido automaticamente. No campo "Despacho", encaminhar ao **Núcleo de Ingresso e Seleção Acadêmicos** para providências. Por fim, clique em **"Tramitar".** 

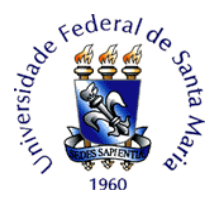

| UFSM   PORTAL DE DOCUMENTOS                                                | G E-mail Institucional | 🔄 Caixa postal 🚺 | 4                                           |
|----------------------------------------------------------------------------|------------------------|------------------|---------------------------------------------|
| ✓ Novo ▼ III Meus documentos ▼ ② Painel de Gestão ▼                        |                        |                  |                                             |
| Tramitação -<br>Processo de recurso de teste de suficiência em lín         | ngua estrangeira I     | n. 23081         |                                             |
| Documento(s) inserido(s) com sucessol                                      |                        |                  |                                             |
| Descrição<br>ENCAMINHA RECURSO ADMINISTRATIVO REFERENTE AO EDITAL Nº XXXXX |                        |                  | Data de produção<br>Situação<br>Sem trâmite |
| Próximo passo"                                                             |                        |                  |                                             |
| Encaminha recurso                                                          |                        |                  | ~                                           |
| Destino'                                                                   |                        |                  |                                             |
| NÚCLEO DE INGRESSO E SELEÇÃO ACADÊMICOS                                    |                        |                  | ~ <u>_</u>                                  |
| Despacho'                                                                  |                        |                  |                                             |
| Encaminha recurso para análise.                                            |                        |                  |                                             |
| Ó De acordo 🖞 Aprovo 🖒 Autorizo 🖒 Ciente 🖒 Para conhecimento 🖓 Indefiro 🕼  | Para assinatura        |                  |                                             |
| Existem documentos configurados para o passo de trâmite selecionado.       |                        |                  |                                             |
| € Voltar                                                                   |                        |                  | 🗈 Tramitar                                  |

Para incluir outro formulário padrão o candidato deve clicar no ícone "i", na parte inferior da tela.

A resposta ao recurso será disponibilizada na caixa postal do aluno/servidor no processo eletrônico.

Outras informações gerais sobre abertura de processos eletrônicos no PEN-SIE podem ser verificadas no link: <u>https://www.ufsm.br/orgaos-suplementares/dag/pen/apoio-ao-usuario</u>.

Para dúvidas sobre o Sistema PEN-SIE acesse ufsm.br/pen ou através do e-mail pen@ufsm.br.

## ATENÇÃO!

# ESTE TUTORIAL NÃO SUBSTITUI A LEITURA DO EDITAL 092/2023 DLEM/PROGRAD/UFSM NO QUAL ESTÃO DESCRITOS AS NORMATIVAS E PRAZOS PARA ENCAMINHAMENTO DE RECURSO.